## Win7 이상 공인인증서 갱신(저장)위치

로컬디스크(C) :

▶ 사용자 또는 Users ▶ (PC이름) ▶ AppData ▶ LocalLow ▶ NPKI ▶ KICA ▶ USER

### [참고1] PC이름(명)을 모를 경우 확인방법

[제어판] ▶ [사용자 계정]에서 확인 가능합니다.

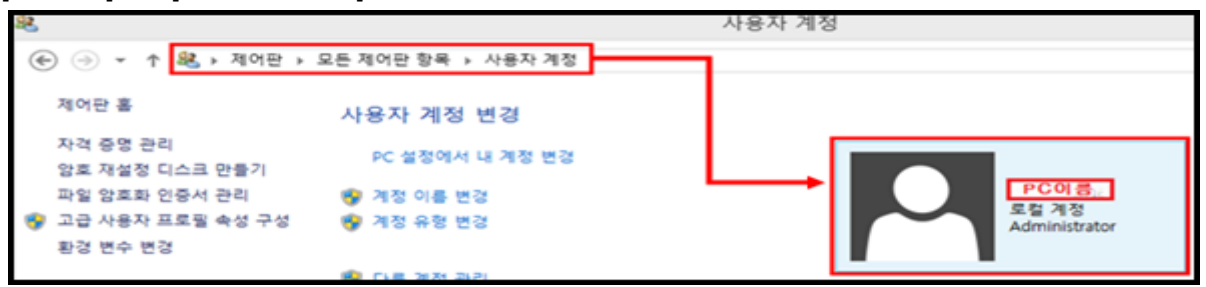

#### [참고2] AppData폴더가 안보이는 경우 설정방법 <1>과<2>

<1>1. 윈도우탐색기 왼쪽 위에 위치한 [구성]을 클릭 후,

팝업창에서 [폴더 및 검색 옵션]을 선택합니다.

| 00- · *     | ∓터 ▶ 로컬 디스크 (C:) ▶ 사용자 ▶ 계정명▶ |               | <ul> <li>+ 기정명</li> </ul> | 24 | C |      | <u>×</u> |
|-------------|-------------------------------|---------------|---------------------------|----|---|------|----------|
| 구성 - 이어드    | (리에 포함 ▼ 공유 대상 ▼ 새 풀더         |               |                           |    |   | - 11 |          |
| ·/ · · 잘라내기 | 8                             | 수정한 날짜        | 유형                        | 크기 |   |      |          |
| 내는 복사       | .net.sf.jadclipse             | 2012-01-02 오후 | 파일 물더                     |    |   |      |          |
| □ 붙여넣기      | Roaming                       | 2011-12-22 오전 | 파일 폴더                     |    |   |      |          |
| 실형 취소       | 검색                            | 2011-12-23 오전 | 파일 울더                     |    |   |      |          |
| 다시 실행       | 내 문서                          | 2012-01-04 오루 | 파일 물더                     |    |   |      |          |
| 모두 선택       | 1 내 비디오                       | 2011-12-22 오전 | 파일 물더                     |    |   |      |          |
| -           | 내 사진                          | 2011-12-27 오전 | 파일 풀덕                     |    |   |      |          |
| 비 레이아운      | 내음악                           | 2011-12-22 오전 | 파일 폴더                     |    |   |      |          |
| 풀더 및 검색 옵션  | 다운로드                          | 2011-12-29 오전 | 파일 물더                     |    |   |      |          |
|             |                               |               |                           |    |   |      |          |

#### <**1**>2. 폴더옵션 창에서 **[보기]**탭을 선택하고,

[숨김 파일, 폴더 및 드라이브 표시]를 선택 후, [적용] ▶ [확인] 버튼을 누릅니다.

|  | ● ● ● 컴퓨터 ▶ 로컬 디스크 (C:) ▶ 사용자 ▶ 계정명 ▶                                                 | ▼ <sup>4</sup> → 계정명 <sup>2</sup> 4 <sup>4</sup> |            | Q |
|--|---------------------------------------------------------------------------------------|--------------------------------------------------|------------|---|
|  |                                                                                       |                                                  | 8== -      | 0 |
|  | 물더 옵션 날짜                                                                              | 유형                                               | 크기         |   |
|  | 일반 보기 금육                                                                              | 파일 폴더                                            |            |   |
|  | 문너 보기 ···································                                             | 파일 쓸더                                            |            |   |
|  | 문을 물러해 적용할 수 있습니다. 12-23 오선.<br>모든 폭탄에 전용(L) 모든 폭탄를 위해대로(B) 01-04 오후.                 | 파일 줄더                                            |            |   |
|  | 12-22 오전.                                                                             | 파일 쓸더                                            |            |   |
|  | 고급 설정:                                                                                | 파일 물더                                            |            |   |
|  | ▲ 목록 보기에 입력 달 때<br>◎ 검색 상자에 가동 입력<br>12-29 오전.                                        | 파일 몰더                                            |            |   |
|  | ◎ 보기에서 입역한 항복 전역<br>☑ 미리 보기 창에 미리 보기 처리기 표시 (2-22 오전.                                 | 파일 쓸더                                            |            |   |
|  | ▼ 미리 보기에 파일 마이폰 표시<br>▼ 보호된 운영 체제 파일 숨기기(권장)                                          | 파일 풀더                                            |            |   |
|  | ■ 중경 파일 및 좀다<br>● 수가 파인 문서 또는 드라이브 표시 안 함 12-22 오전-                                   | 파일 뿔더                                            |            |   |
|  | (*) 점점 바일, 점검 및 드린이브 표시<br>이어근은 영상 표시하고 에너 표거는 표시하지 않음<br>아이근은 영상 표시에 편하며 표거는 표시하지 않음 | 파일 풀더                                            |            |   |
|  | · 알려진 파일 양역적 파일 확장 8 8 7 7 · · · · · · · · · · · · · · · ·                            | USERID 파일<br>SOL 파의                              | 1KB<br>2KB |   |
|  | 2-22 오전.                                                                              | SQL 파일                                           | 1KB        |   |
|  | //と記号の                                                                                |                                                  |            |   |
|  | 확인 <mark>국 #소 ···</mark> 적용(A)                                                        |                                                  |            |   |

<2>1. 윈도우탐색기 왼쪽 위에 위치한 [보기]를 클릭 후,

[**숨김 항목]**을 체크합니다.

| 📕   💽 🚺 = I                         | 사진 도구                                                                                     |                                       |            | -                                                                                               |                |
|-------------------------------------|-------------------------------------------------------------------------------------------|---------------------------------------|------------|-------------------------------------------------------------------------------------------------|----------------|
| 파일 홈 공유                             | 보기 과리                                                                                     |                                       |            |                                                                                                 | ^ 🕐            |
| 대 미리 보기 창<br>대 세부 정보 창<br>탐색<br>장 ▼ | <ul> <li>■ 아주 큰 아이콘</li> <li>■ 큰 아이콘</li> <li>● 목록</li> <li>● 타일</li> <li>● 내용</li> </ul> | <u>■■ 보통 아이콘</u> ▲<br>8555 자세히 ♥<br>▼ | [] 분류 방법 ▼ | <ul> <li>○ 항목 확인란</li> <li>○ 파일 확장명</li> <li>선택한 항목</li> <li>○ 숨긴 항목</li> <li>승기기/해제</li> </ul> | ¥==<br>옵션<br>▼ |
| 창                                   | 레이아웃                                                                                      |                                       | 현재 보기      | 표시/숨기기                                                                                          |                |

# <u>공인인증서 갱신 후 로그인시</u> <u>공인인증서가 보이지 않을 경우</u> <u>조치사항</u>

1. 내컴퓨터 : 로컬디스크(C:₩) 아래에 있는

▶ **사용자 또는 Users** ▶ (PC이름) ▶ AppData ▶ LocalLow ▶ NPKI ▶ KICA ▶ USER 경로 이동 후 사용 공인인증서 폴더를 선택하고, 마우스우측 클릭 후 [복사]를 선택합니다.

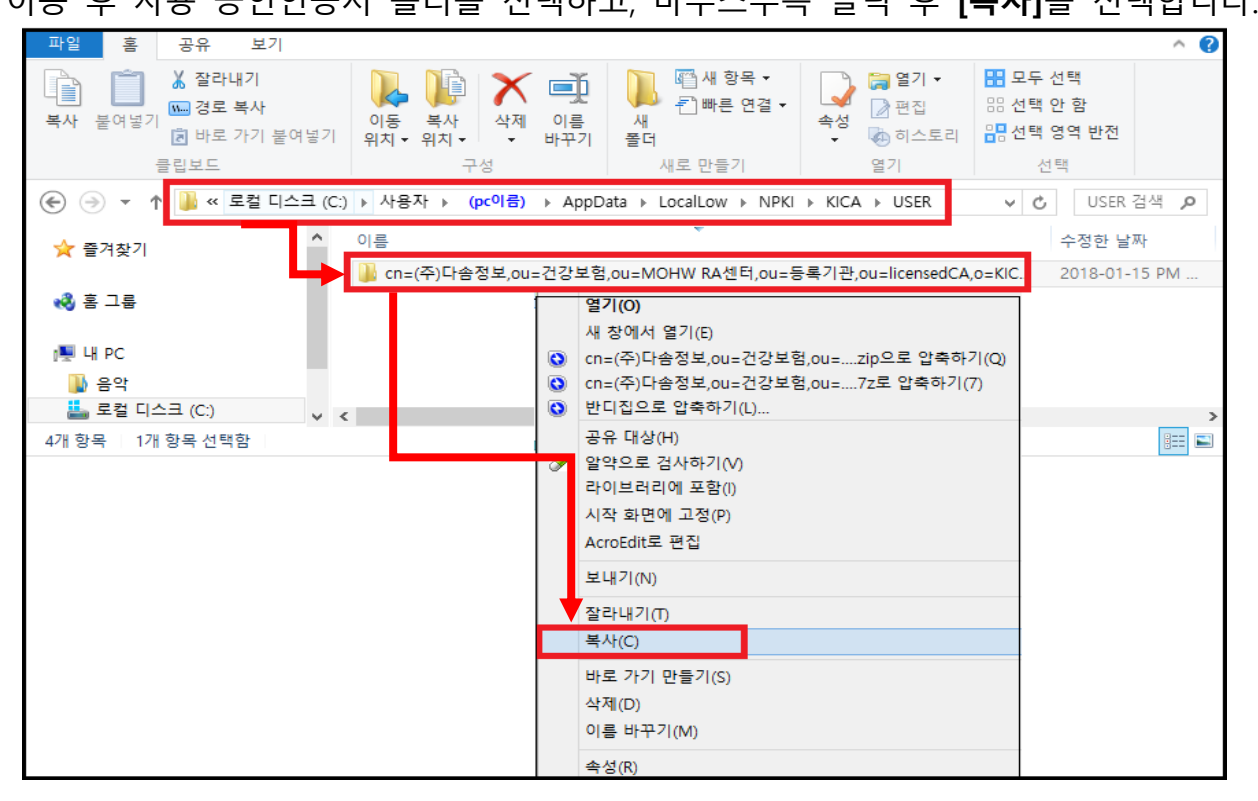

2.-1 내컴퓨터 : 로컬디스크(C:₩) 아래에 있는 **Program Files** ► **NPKI** ► **KICA** ► **USER** 폴더를 엽니다.

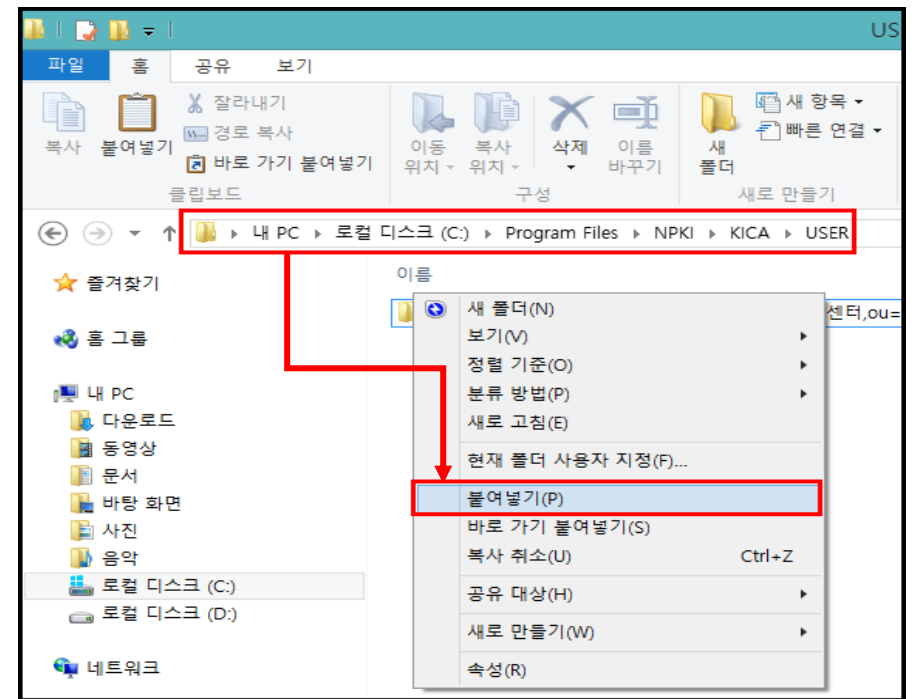

- 2.-2 빈 화면에 마우스우측 클릭하고 [붙여넣기]를 누릅니다.
- 2.-3 공인인증서 로그인창(하드디스크) 에 공인인증서가 보이는지 확인합니다.